## Wildwood Lightning v2.2 – Quick Reference Guide

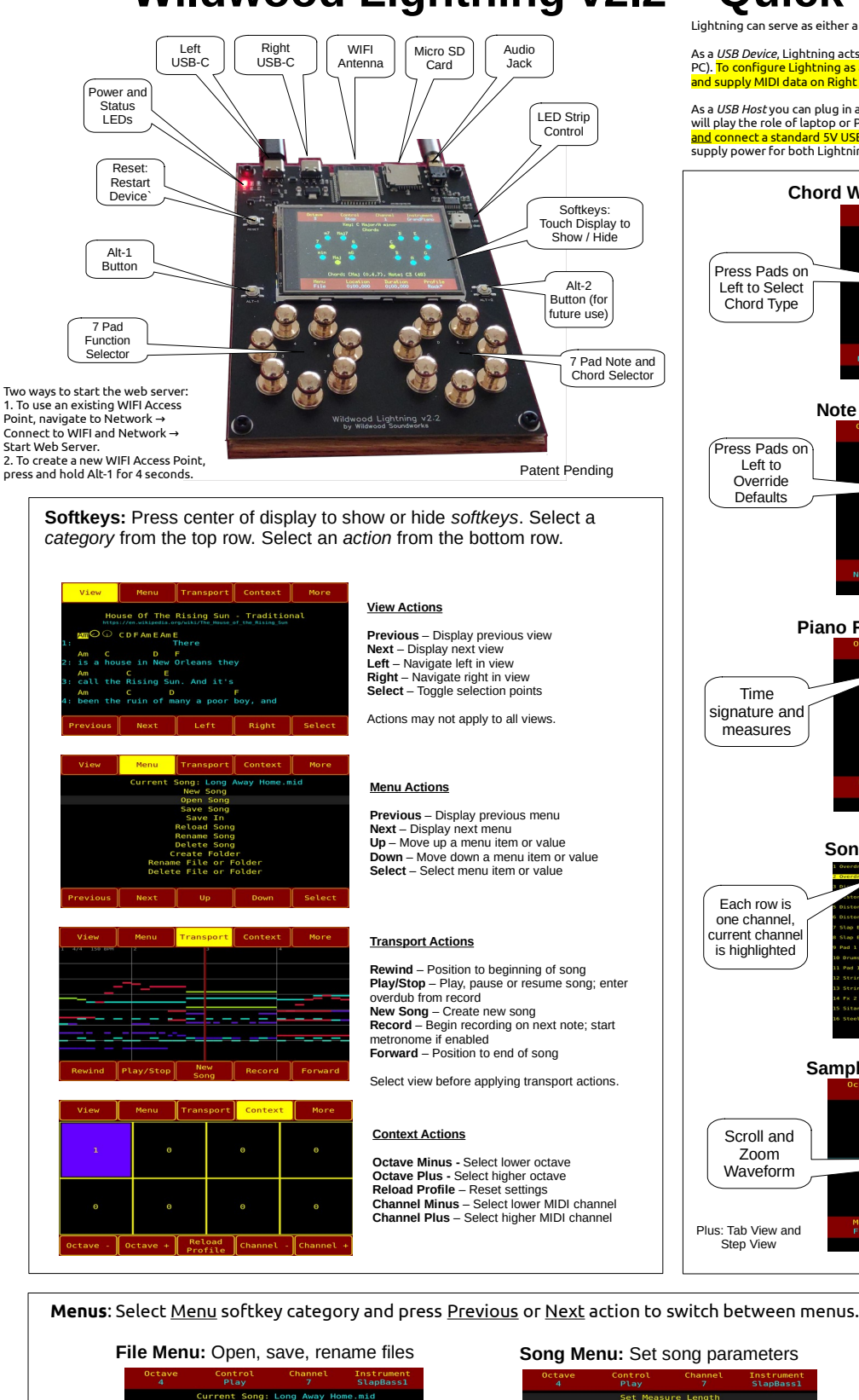

Lightning can serve as either a USB Device or a USB Host:

As a USB Device, Lightning acts like a USB MIDI controller and sends MIDI messages to a host (e.g. a laptop or PC). To configure Lightning as a USB Device, connect it to a USB Host using and supply MIDI data on Right USB-C. Don't plug anything into Left USB-C. Right USB-C

As a USB Host you can plug in a USB MIDI controller, a UAC 1.0 audio device or a USB flash drive and Lightning will play the role of laptop or PC. To configure Lightning as a USB Host, connect a USB Device using Right US and connect a standard 5V USB power source (e.g. adapter, hub, battery power bank, PC) into Left USB-C to supply power for both Lightning and the connected USB device.

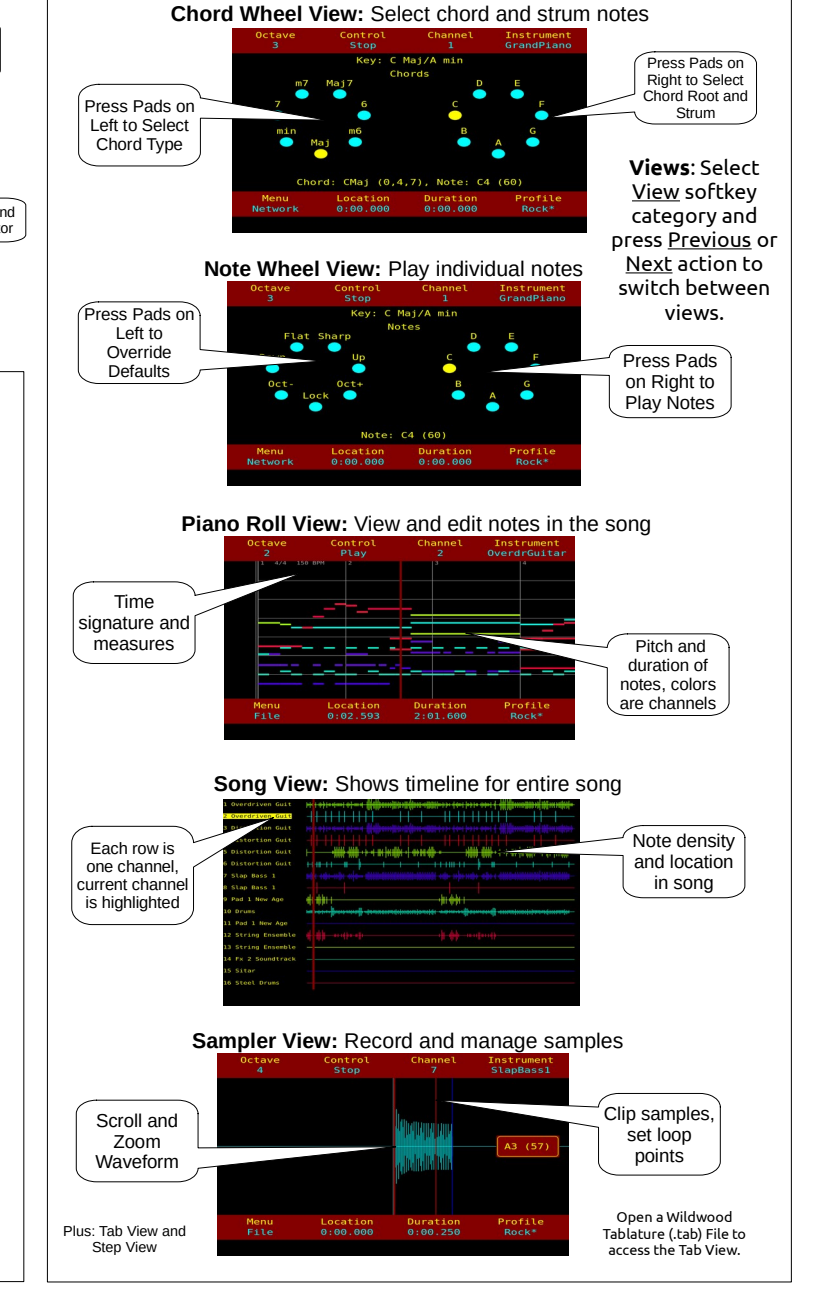

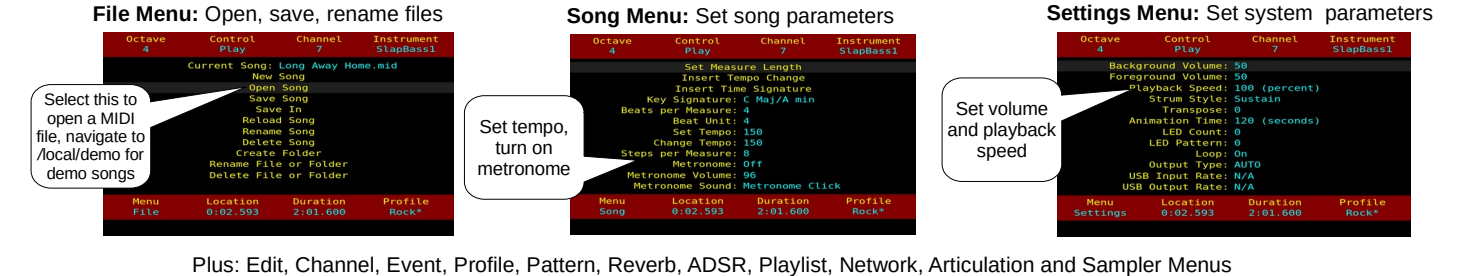

Visit wildwoodsoundworks.com for more information

Copyright 2025 Wildwood Soundworks, LLC